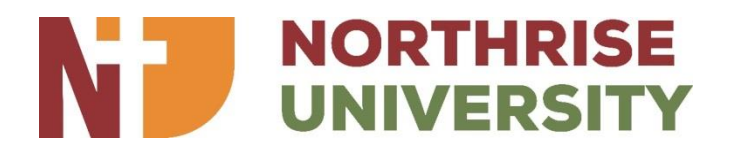

# **Northrise University**

## **Evergreen ILS Familiarization**

Manual

(Web Interface)

#### Introduction

As may have been noticed, the link to DESTINY on the student portal has been replaced by a link to EVERGREEN. This is the library system that has replaced destiny as of beginning S2 2022.

| VLS       | NU Website |
|-----------|------------|
| Evergreen | JSTOR      |
| SMS       | G Suite    |

Links to jstor and google scholar are provided on the homepage as can be seen.

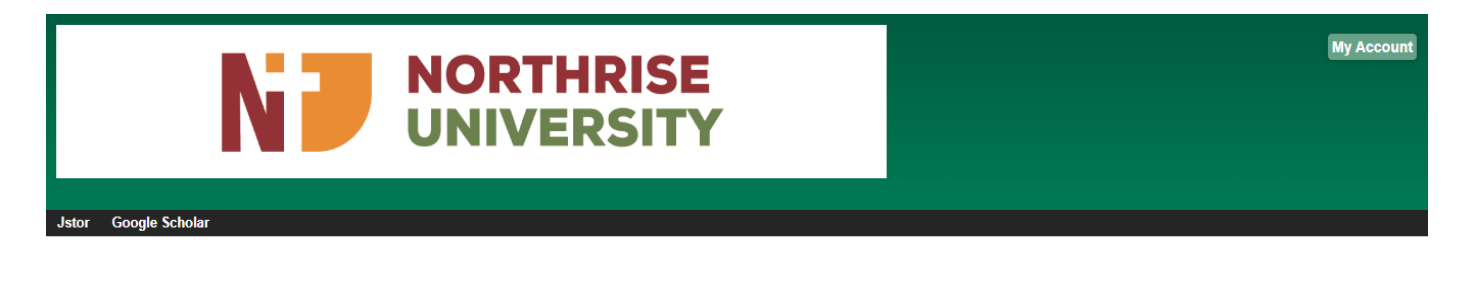

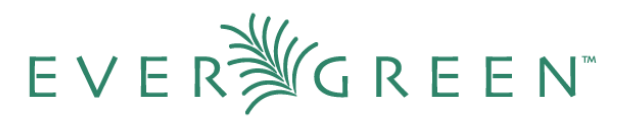

Copyright © 2006-2022 Georgia Public Library Service, and others Powered by EVER GREEN for Northrise University

### Logging In

**1.** This is the landing page for users to be able to log onto the EverGreen Portal using the required identification information.

| NZ                                                                                                    | NORTHRISE<br>UNIVERSITY |                                                                                             | My Account |
|----------------------------------------------------------------------------------------------------|-------------------------|---------------------------------------------------------------------------------------------|------------|
| Jstor Google Scholar                                                                                                    |                         |                                                                                             |            |
| Log in to Your Account<br>Please enter the following information:<br>Library Card Number or Username<br>Please include leading zeros.<br>Example: 0026626051 | PIN Number or Password  | Visit our FAQs section for<br>answers to common questions<br>about how to use your account. |            |
|                                                                                                    |                         | FAQs                                                                                        |            |
| Copyright © 2006-2022 Georgia Public Library Service, an                                                                                                    | nd others               |                                                                                             |            |

## Searching for Items

1. Users are able to search for resources just as in Destiny on this page, based on the search criteria picked using the type and format select lists.

|                                                           |                                                       |                      | Messages         | My Account     | My Lists     | Logout |
|-----------------------------------------------------------|-------------------------------------------------------|----------------------|------------------|----------------|--------------|--------|
| N                                                         | NORTHRISE<br>UNIVERSITY                               | 0 Checked Out        | 0 On Hold   0 Re | ady for Pickup | \$0.00 Fines |        |
| Jstor Google Scholar                                      |                                                       |                      |                  |                |              |        |
| Search the Catalog Advanced Search                        | Browse the Catalog                                    |                      |                  |                |              |        |
| Search: management Type: Title Keyword                    | ✓ Format: All Formats ✓ Library: Northrise University | search All Libraries | )                |                |              |        |
| Account Summary Messages Ite Journal Title                | le olds Account Preferences My Lists                  |                      |                  |                |              |        |
| Account Summary Subject Series                            |                                                       |                      |                  |                |              |        |
| Account Expiration Date 08/01/2021                        |                                                       |                      |                  |                |              |        |
| Items Currently Checked out (0) <u>View All</u>           |                                                       |                      |                  |                |              |        |
| Items Currently on Hold (0) <u>View All</u>               |                                                       |                      |                  |                |              |        |
| Items ready for pickup (0) <u>View All</u>                |                                                       |                      |                  |                |              |        |
| Fines Payments                                            |                                                       |                      |                  |                |              |        |
| You have no current fines.                                |                                                       |                      |                  |                |              |        |
| Copyright © 2006-2022 Georgia Public Library Service, and | others                                                |                      |                  |                |              |        |

Click search or the enter key to start the search.

2. When the results are displayed as below, click on the result to view an item's details.

|                                   |              |                                                                                                    |                  | Messages     | My Account        | My Lists    | Logout |
|-----------------------------------|--------------|----------------------------------------------------------------------------------------------------|------------------|--------------|-------------------|-------------|--------|
|                                   |              | <b>NORTHRISE</b><br>UNIVERSITY                                                                         | 0 Checked Out    | 0 On Hold    | 0 Ready for Pick  | up   \$2.00 | Fines  |
| Jstor Google Scholar              |              |                                                                                                    |                  |              |                   |             |        |
| Search the Catalog                | Adv          | anced Search Browse the Catalog                                                                        |                  |              |                   |             |        |
| Search: management                |              | Type: Title V Format: All Formats V Library: Northrise University V Search                             |                  |              |                   |             |        |
| Another Search Advance            | ed Searc     | h Sort by Sort by Relevance V Show More Details Limit to Available Items Group Form                    | ats and Editions | Show Results | from All Librarie | s           |        |
| Search Results Result             | ts 11 - 20   | of about 1059 (page 2 of 106) Preferred library: Northrise Ndola? <u> Previous</u> <u>12345678</u> Nex | t ►              |              |                   |             |        |
| Personal Author M                 | lore 1       | I. MANAGEMENT<br>JOHN R. SCHERHERHORN. JR ✓Place Hold © Add tr                                         | o my list        |              |                   |             |        |
| BPP Learning Media.               | (9)          | Sook (2005)                                                                                            |                  |              |                   |             |        |
| GARY DESSLER                      | (6)          | Call number: HD31 2005 SCH<br>1 of 1 copy available at Northrise University.                           |                  |              |                   |             |        |
| Kotier, Philip.<br>Sharon L Lewis | (b)<br>(6) 1 | 1 of 1 copy available at Northrise Ndola.                                                              |                  |              |                   |             |        |
| Stephen P Robbins.                | (6)          | RICKY W GRIFFIN                                                                                        | <u>o my list</u> |              |                   |             |        |
| Tests Californi                   | . 7          | V Book (1996)<br>Call number: HD31 1996 GRI                                                            |                  |              |                   |             |        |
| Topic Subject                     |              | 1 of 1 copy available at Northrise University.                                                         |                  |              |                   |             |        |
| Administration                    | (1) 1        | MANAGEMENT                                                                                             |                  |              |                   |             |        |
| Counseling psychology             | (1)          | JOHN R SCHERMERHORN                                                                                    | <u>o my list</u> |              |                   |             |        |
| Human services                    | (1)          | V Book (2005)<br>Call number: HD31 2005 SCH                                                            |                  |              |                   |             |        |
| <u>Management</u>                 | (1)          | 1 of 1 copy available at Northrise University.                                                         |                  |              |                   |             |        |
| Services sociaux                  | 1            |                                                                                                    |                  |              |                   |             |        |

**3.** The following page is displayed upon clicking any of the search results. Copy details including availability are displayed.

| Jstor Google Scholar                                                                                                    |                                                       |                                         |                      |                       |              |           |                |
|----------------------------------------------------------------------------------------------------|-------------------------------------------------------|-----------------------------------------|----------------------|-----------------------|--------------|-----------|----------------|
| Search the Catalog                                                                                                    | Advanced Search                                       | Browse the Catalog                      |                      |                       |              |           |                |
| Search: management                                                                                                    | Type: Keyword                                         | ✓ Format: All Formats                   | ✓ Library: Northrise | University V Search A | II Libraries |           |                |
| Search Results Show                                                                                                    | wing Item 11 of 1059                                  | Preferred library: Northrise Ndola?     |                      |                       |              |           |                |
| MANAGEMENT<br>JOHN R. SCHERHERHORN, JR (                                                                                                    | (Author).                                             |                                         |                      |                       |              |           |                |
| Sook Book                                                                                                    |                                                       |                                         |                      |                       |              |           | ✓ Place Hold   |
| Available copies                                                                                                    |                                                       | Current holds                           |                      |                       |              |           | Add to my list |
| <ul> <li>1 of 1 copy available at Nort</li> <li>1 of 1 copy available at Nort</li> </ul>                                                                                                    | thrise University.<br>thrise Ndola. <u>(Show pref</u> | 0 current holds with<br>ferred library) | 1 total copy.        |                       |              |           | Print / Email  |
|                                                                                                    |                                                       |                                         |                      |                       |              |           | Permalink      |
| Location                                                                                                    | Call Number / C                                       | Copy Notes                              | Barcode              | Shelving Location     |              | Status    | Due Date       |
| Campus Center                                                                                                    | HD31 2005 S                                           | 6CH                                     | T17586               | Campus Center Library |              | Available | -              |
| Record details  ISBN: 0-471-45476-1 Physical Description: 491p. COVER IS WHITE WITH SOME ART PAINTINGS IN THE MIDDLE, RED AND BLUE TEXT Edition: EIGHTH EDITION Publisher: USA JOHN WILEY AND SONS, INC 2005 |                                                       |                                         |                      |                       |              |           |                |
| ► Awards, Reviews, & Suggested Reads                                                                                                    |                                                       |                                         |                      |                       |              |           |                |
| Shell Browser                                                                                                    |                                                       |                                         |                      |                       |              |           |                |
| MARC Record                                                                                                    |                                                       |                                         |                      |                       |              |           |                |
| Search Results Show                                                                                                    | wing Item 11 of 1059                                  | Preferred library: Northrise Ndola?     |                      |                       |              |           |                |
|                                                                                                    |                                                       |                                         |                      |                       |              |           |                |

**4.** The shelf browse link when clicked displays other titles that are of similar subject to the title selected as below

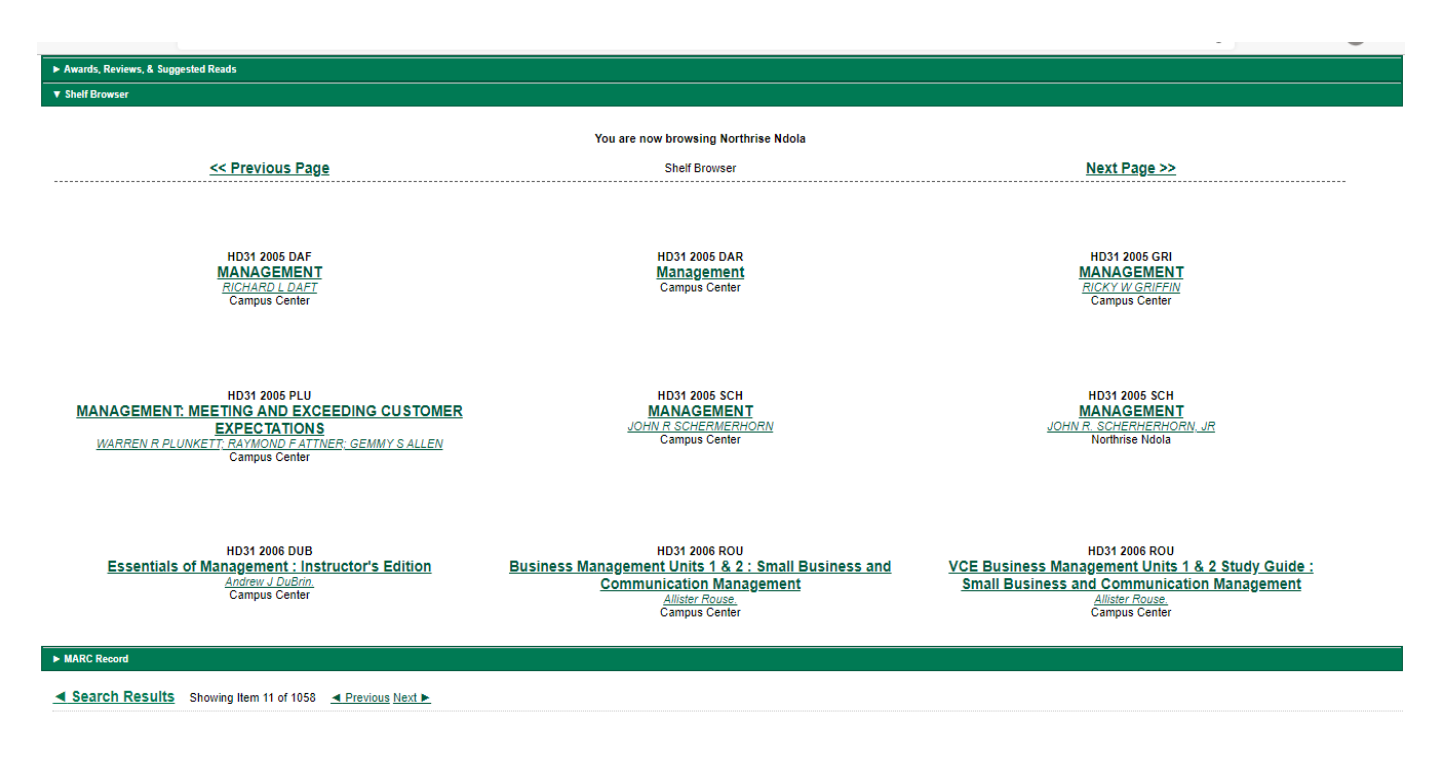

#### **Technical help**

In case of any challenges using this system, please do not hesitate to contact the systems administrator's office.